## HOW TO CREATE A ONE-PAGE PDF OF A SPREADSHEET

## Professor Morton Ann Gernsbacher, University of Wisconsin-Madison

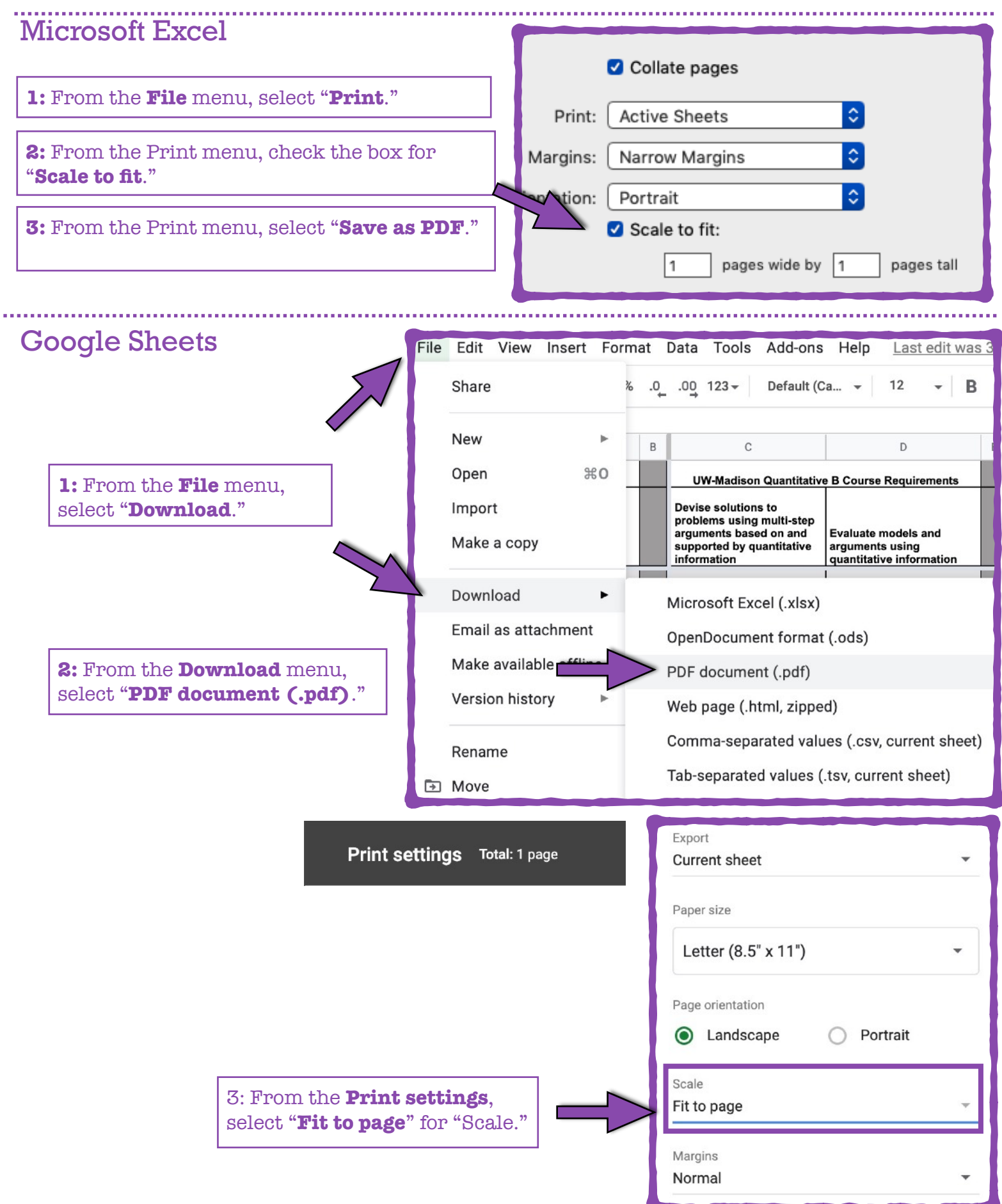

## **Apple Numbers**

1: From the File menu, select "Export To," and then select "PDF."

| K Numbers                        | File             | Edit              | Insert | Tabl          | е  | Organize          | Format |  |
|----------------------------------|------------------|-------------------|--------|---------------|----|-------------------|--------|--|
| O ● ●<br>□ ✓ 125% ✓<br>View Zoom | Ne<br>Op<br>Op   | w<br>en<br>en Rec | ent    | жn<br>жо<br>▶ | ry |                   | (      |  |
| + Sheet 1                        | Clo              | se                |        | жw            |    |                   |        |  |
| 0 A                              | Sav<br>Du        | ve<br>plicate     |        | жs<br>企業S     |    | С                 |        |  |
| ň –                              | Rei              | name              |        |               |    |                   |        |  |
|                                  | Rev              | ve 10<br>vert To  |        | •             |    |                   |        |  |
|                                  | Exp              | oort To           |        | •             |    | PDF               | _      |  |
| 2 3                              | Save as Template |                   |        |               |    | Excel<br>CSV      |        |  |
| 4                                | Reduce File Size |                   |        |               |    | TSV<br>Numbers '( | 09     |  |
| 5                                | Auvanceu         |                   |        |               |    |                   |        |  |

**2:** From the Export menu, select **"Fit each sheet to a single page**."

| Export Your Spreadsheet                                                                                       |                       |     |             |  |  |  |  |  |
|----------------------------------------------------------------------------------------------------|-----------------------|-----|-------------|--|--|--|--|--|
| PDF                                                                                                    | Excel                 | TSV | Numbers '09 |  |  |  |  |  |
| Page Layout: Use print settings<br>Fit each sheet to a single page<br>Include comments<br>Image Quality: Best |                       |     |             |  |  |  |  |  |
| 🗌 Red                                                                                                    | quire password to ope | en  |             |  |  |  |  |  |